### 2022年12月30日更新

### 日本出発時とマレーシア入国時に My Sejahteraアプリの提示は必要ありません

アプリをダウンロードするとこの画面になります。

A:初期画面と新規登録

# My Sejahtera 登録方法

My Sejahtera アプリをダウンロード Apple, Google Play等で「My Sejahtera」と検索

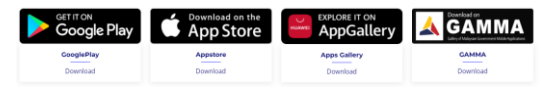

## ※どちらか1つの方法で登録します

●国内の一部施設にて入場時にアプリ上 のリスクステータスの提示を求められる場 合があるため、アプリの登録を推奨して います。

●マレーシア入国後の登録も可能です

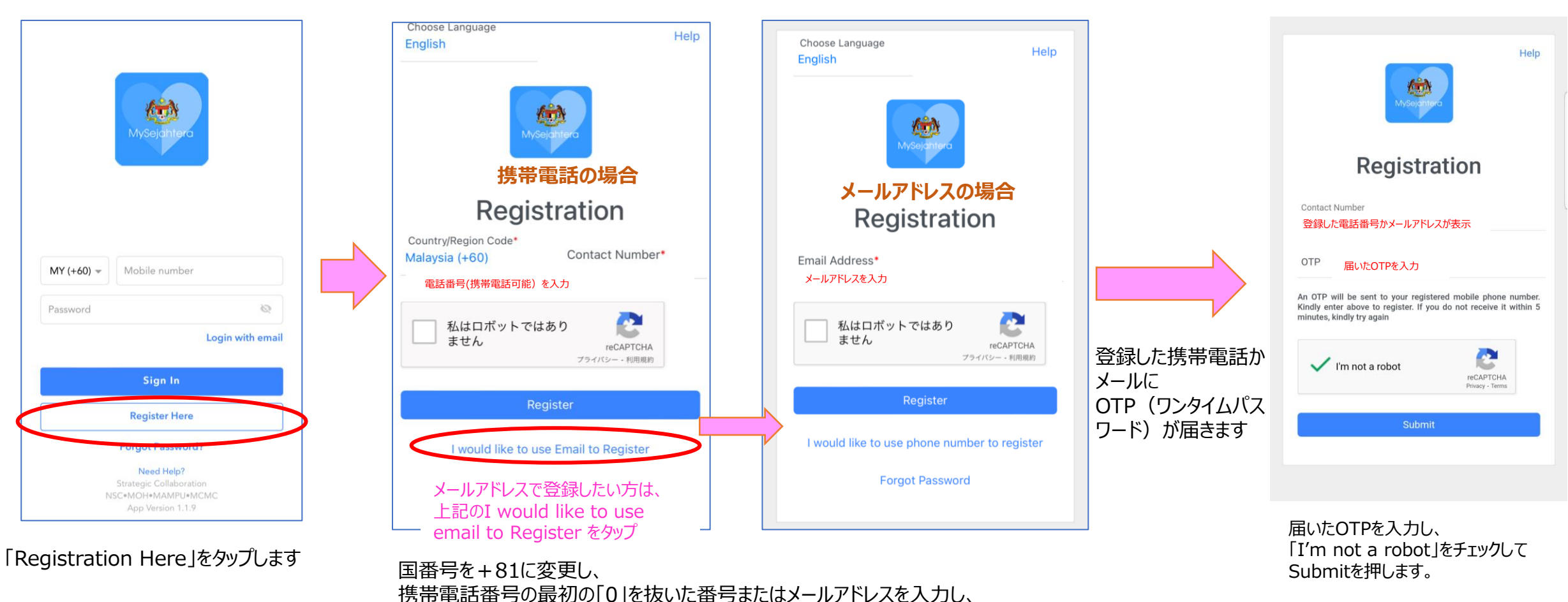

私はロボットではありませんをチェックして「Register」を押します

# My Sejahtera 登録方法 続き

### 2.位置情報とリスクの登録

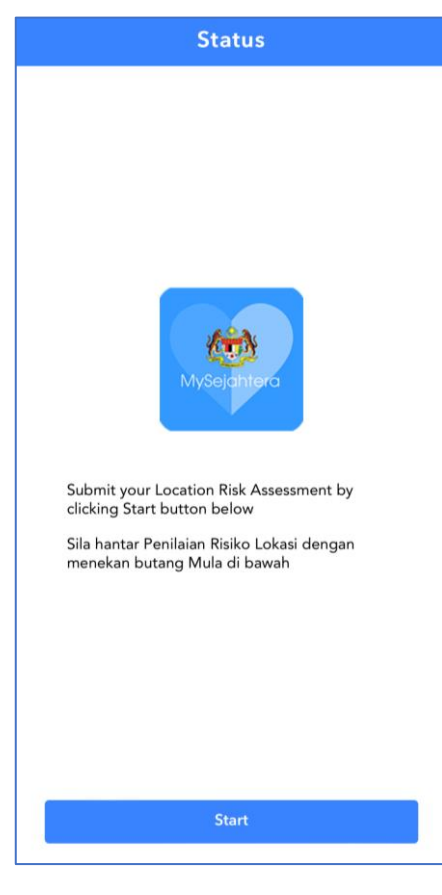

Startを押します

#### Permissions Summary

We would ask for the following permissions while using respective features in the app to give you a better experience

#### Camera

To allow you to scan check-in QR codes for contact tracing purposes, or set up your profile picture

#### Location

To identify your location to use our built-in location-based features (E.g. Hotspot tracker, location assessment, locate health facility)

#### 🐛 Phone

 $\odot$ 

To allow you to directly dial the COVID-19 or Vaccination hotline via the app

#### 🚯 🛛 Files, Photos, Audio & Video

To allow you to set up your profile picture and download infographic announcements in the app

#### Bluetooth

To allow you to setup proximity notification

By clicking 'ACCEPT', you are indicating you have read and agree to Privacy Policy ACCEPT

#### Questions

 Do you live with anyone aged 65 and above or with health conditions such as asthma, diabetes, hypertension, heart disease, cancer or being

immunocompromised? / Adalah anda

#### 質問 1. 糖尿病や高血圧等の基礎疾 患を持つ65歳以上の人と同居して ますか?

 No/Tida No(いいえ) Yes(はい)

感染リスクのステータスを常に最 新にするため、位置情報を登録 します。※アプリの位置情報を ONにしないと地図が表示されず、 先に進めません

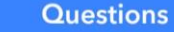

2. Check-in with your place of residence to know the risk of infection in your neighbourhood which will be automatically updated everyday / Checkin tempat kediaman anda untuk

#### あなたの住んでる場所を登録してください。 (位置情報をオンにすると自動で現在地が 出ます。)

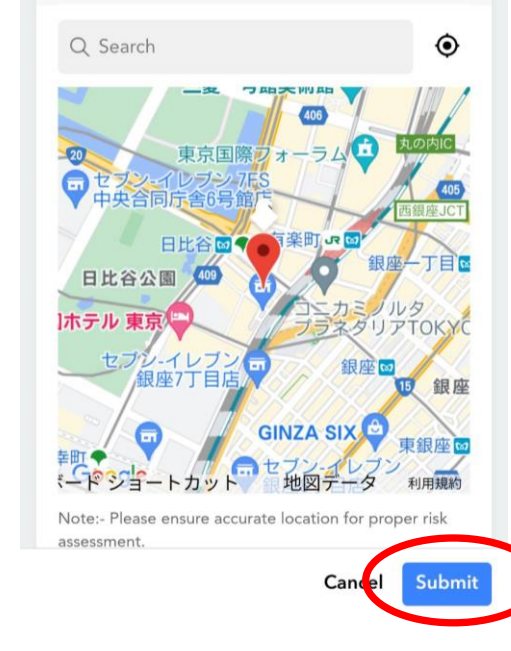

現在地を設定し、Submitをタップ

アプリからカメラや位置情報利用の 同意が出ますので「Accept」を 押します。 My Sejahtera 登録方法 (続き~登録完了)

1

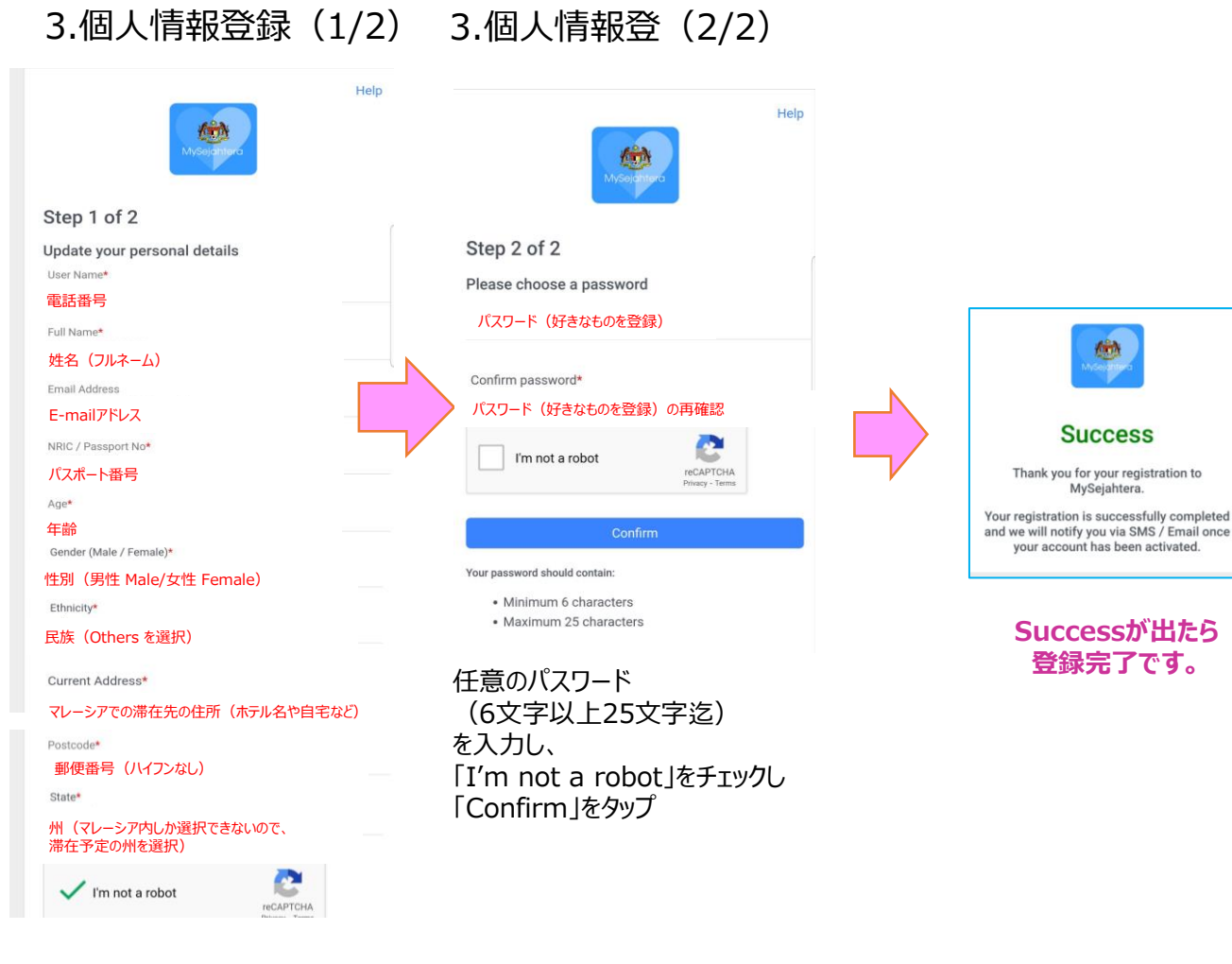

詳細を入力し「I'm not a robot」に √をいれ「Submit」をタップ

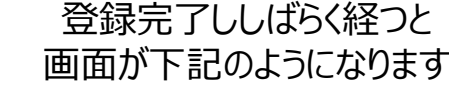

Traveller

Manage

Dependents

Highlights

( )

111

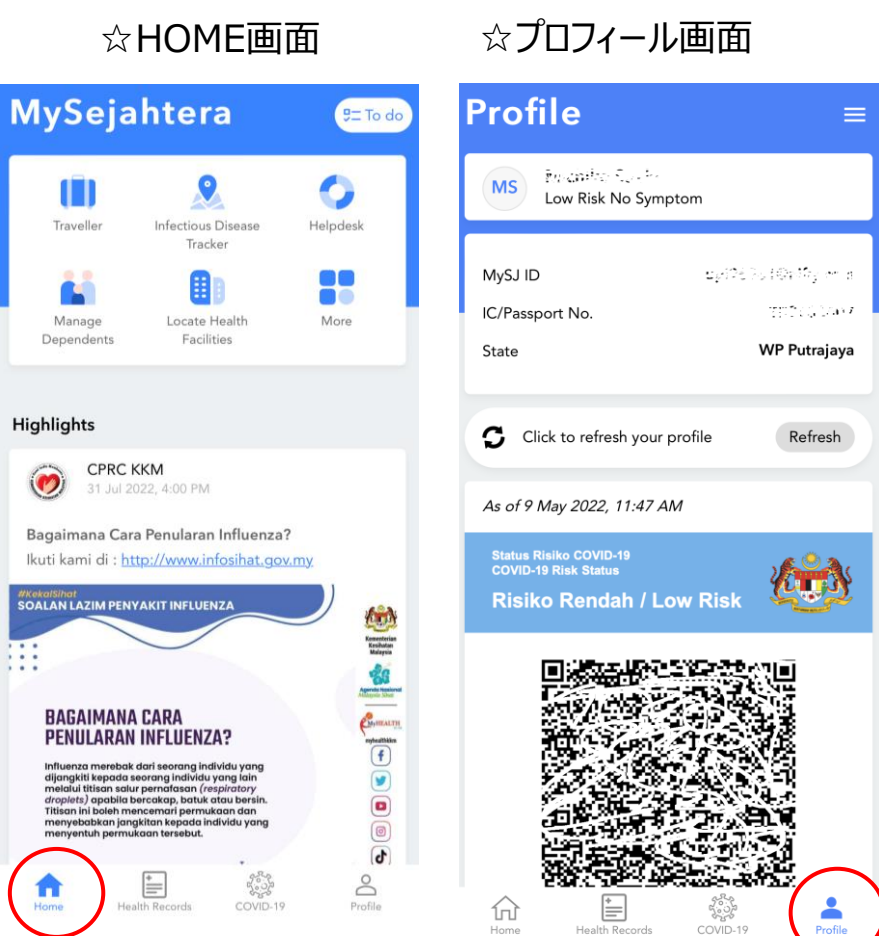

# My Sejahtera 国籍の変更方法(任意)

※国籍がマレーシア人のままでも運用には問題がありません。国籍を変更されたい方のみ変更してください

#### B: 国籍の変更と生年月日の入力 Profile Settings Reschulter Constan MS Low Risk No Symptom My Personal Details MySJ ID Collection Report of the Change MySJ ID 797653497 IC/Passport No. WP Putrajaya State â Change my Password Click to refresh your profile Refresh $\odot$ MySejahtera Helpdesk As of 9 May 2022, 11:47 AM $\bigcirc$ Change language Status Risiko COVID-19 COVID-19 Risk Status 1 **Risiko Rendah / Low Risk** 0 **Privacy Policy** G Logout COVID-19 Profile Home Health Records

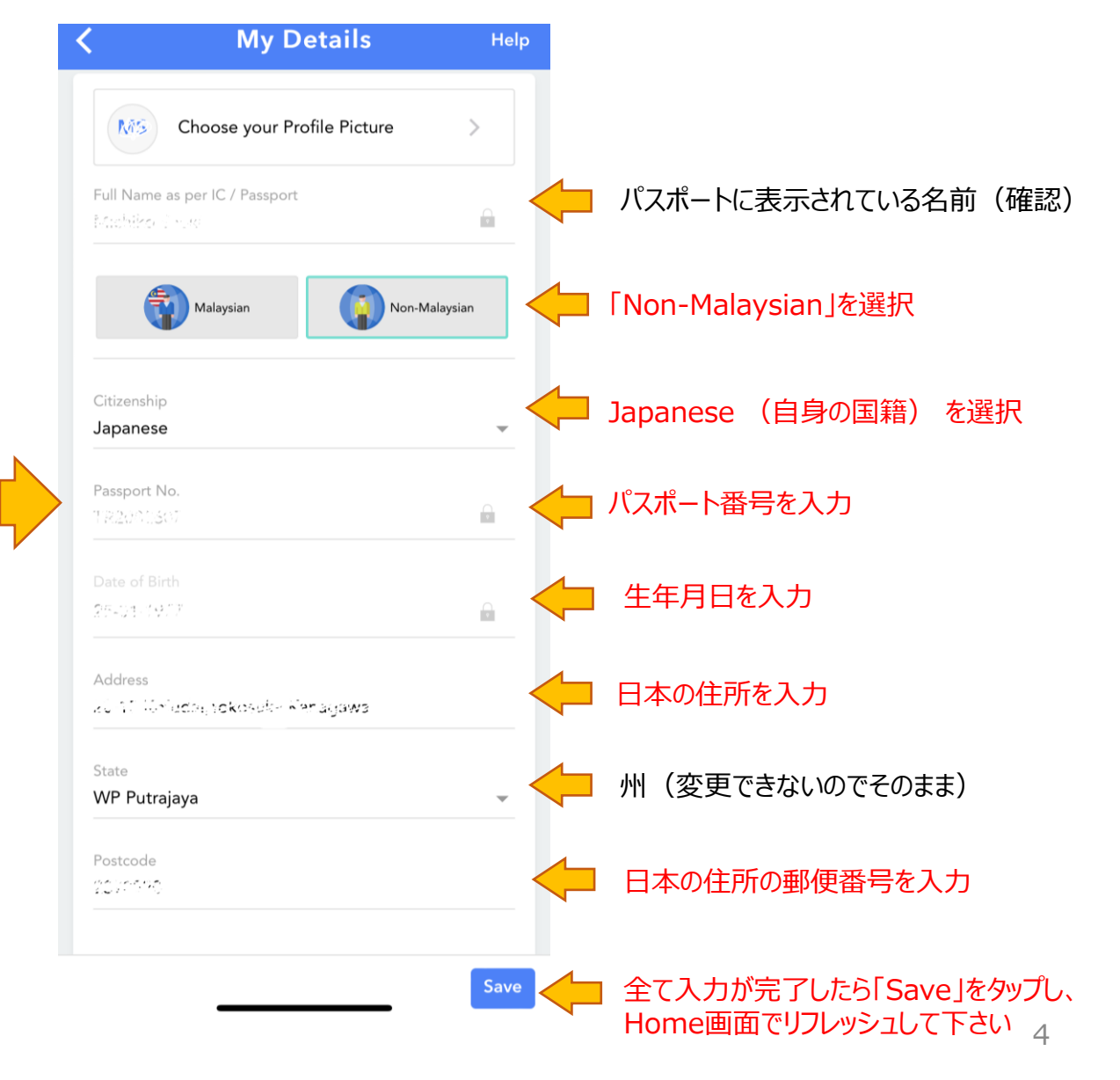